# STT Mediapankin käyttöopas

Asiakaspalvelu media-asiakkaille: (09) 6958 1334 tai mediapalvelut@stt.fi

Asiakaspalvelu muille asiakkaille: (09) 6958 1286 tai tiedote@stt.fi

# Opas sisältää:

| Sivu 2      |
|-------------|
| Sivu 3      |
| Sivu 4      |
| Sivu 5      |
| Sivu 6      |
| Sivu 7      |
| Sivu 8      |
| Sivu 9      |
| Sivu 10     |
| Sivu 11     |
| Sivut 12-13 |
|             |

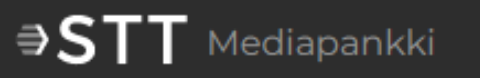

- STT:n Mediapankki-portaalista löytyvät STT:n uutispalvelun sisällöt ja tapahtumatietopalvelu STT Luotsi. Palvelut näkyvät käyttäjälle sen mukaan, millainen sopimus asiakasorganisaatiolla on.
- Mediapankin uudet käyttäjät saavat kutsun portaaliin sähköpostitse. Sähköpostin aktivointilinkin kautta käyttäjä pääsee valitsemaan oman salasanansa ja aloittamaan Mediapankin käytön.
- Portaaliin kirjaudutaan osoitteessa <u>https://mediapankki.stt.fi</u>
- Salasanan uusiminen tapahtuu Mediapankin kirjautumissivun kohdasta "Klikkaa tästä uusiaksesi salasanasi". Tätä kautta voi myös tilata itselleen uuden salasanan, jos kutsuviestissä ollut aktivointilinkki on vanhentunut.

| ⇒STT Mediapankki                                           |
|------------------------------------------------------------|
| STT Uutispalvelu ja STT Luotsi                             |
| Kirjaudu sisään                                            |
| Sähköposti                                                 |
|                                                            |
| Salasana                                                   |
|                                                            |
| Muista minut                                               |
| KIRJAUDU SISÄÄN                                            |
| Unohditko salasanasi? Klikkaa tästä uusiaksesi salasanasi. |
| Kieli                                                      |
| suomi 🗸                                                    |
|                                                            |

 Käyttäjä voi valita palvelun kielen kirjautumisen yhteydessä tai vaihtaa sitä myöhemmin.

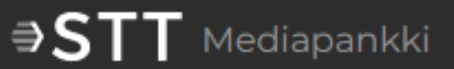

### Portaalin osat ja etusivun ikonit

#### ⇒STT Mediapankki Etusivu

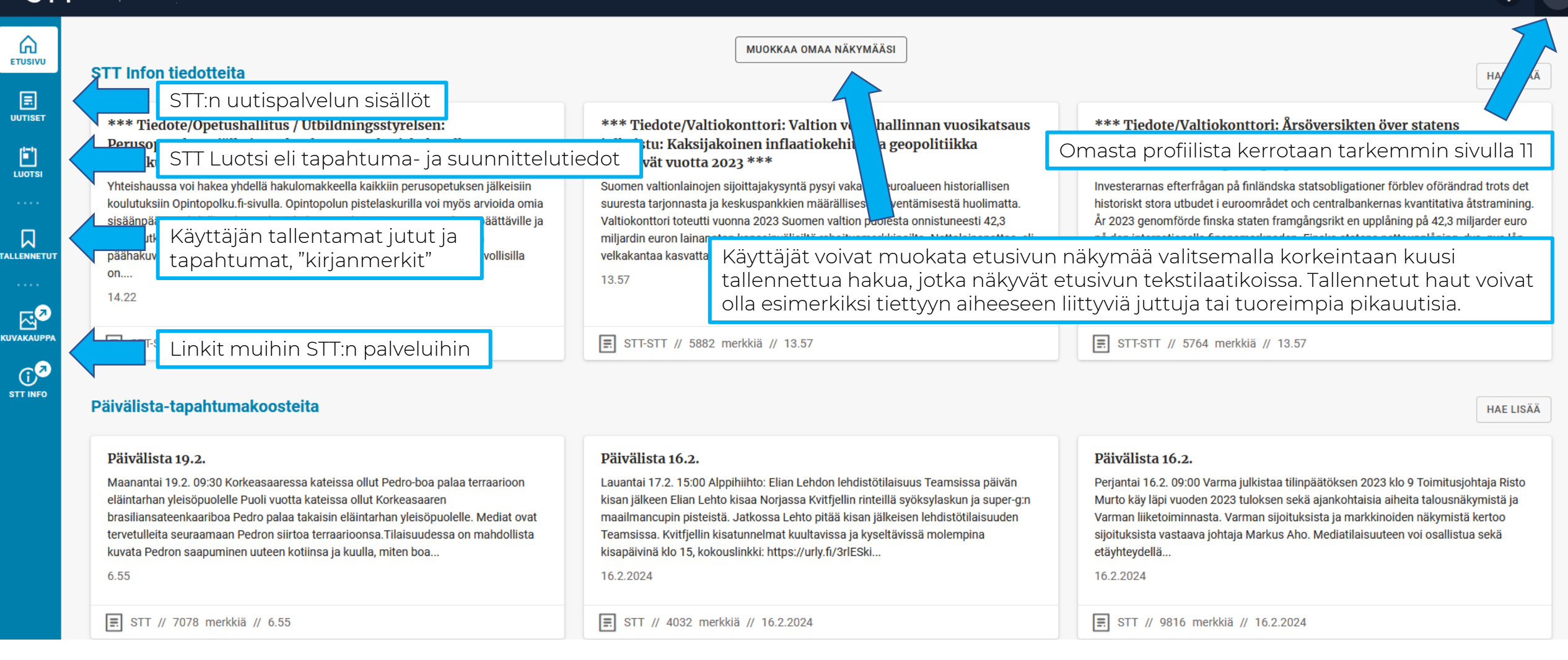

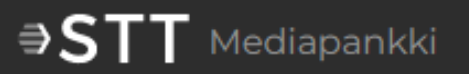

### ⇒STT Mediapankki Uutiset

TAL

KU

| Mediapankki <b>Uutiset</b>                                                                                                    |                                                                                                    | •                                                                                                    |
|----------------------------------------------------------------------------------------------------|----------------------------------------------------------------------------------------------------|----------------------------------------------------------------------------------------------------|
| Нае                                                                                                    |                                                                                                    | C TARKENNETTU SANAHAKU                                                                                                    |
| K       Parantainen pettyi Iivo Niskaseen: "Tuollaisessa tilanteessa on         Image: State of the state of the state of | Haun voi ulottaa myös uutisten päivitettyihin ve<br>Olympiavoittaja livo Niskanen ja Kuusamo<br>Puna vielä maalialueella. Parantainen kertoi maanantaina, että hän haluaisi selvittää<br><b>Pinnista – Ruotsin lippu voi nousta salkoon Naton päämajan edessä jo t</b><br>koalitiokumppaninsa Kristillisdemokraattisen kansanpuolueen kanssa kahden kolmasosan<br>atifioinnista. Äänestys päättää yli vuoden kestäneen viivyttelyn, joka on herättänyt muissa Nato | Hae kaikistar vain uutiset Muuta näkymää<br>rsioihin<br>ta piilottaa mm. tiedotteet<br>Uutislistausnäkymä voi vaihtaa: Laaja listaus<br>näyttää jutun otsikon, ingressin (jos sellainen on)<br>ja leipätekstiä, Tiivis listaus näyttää vain otsikot. |
| Tampereen Energian sähkönmyynnin asiakkaat siirtyvät Väreelle – "         Image: STT // Talous // Pika+ // 2164 merkkiä // 13.54 26.2.2024         Tampereen Energia jatkaa sähkön tuottamista ja jakelua. Tampereen Energia ja sähköyhtiö siirtyvät Väreelle heinäkuun alusta, kertovat yritykset. Järjestelyn ehtoja tai kauppasummatori korvatut versiot (1)                                                                                                    | Suuntaus on kohti yhä suurempaa yrityskokoa''<br>ö Väre ovat sopineet järjestelystä, jonka myötä kaikki Tampereen Energian 100 000 sähkösopin<br>a ei julkisteta. Kyseessä oleva sopimusten siirtyminen on                                                                                                    | nusasiakasta                                                                                                    |
| PRIO: 2       Tukija: Navalnyi tapettiin, koska hänen oli määrä päästä va                                                                                                    | a <b>paaksi vankienvaihdossa</b><br>aaksi vankienvaihdossa, kertoo Navalnyin tukija Youtube -videolla. Neuvottelut vankienvaihdos                                                                                                    | Yksittäinen uutinen avautuu esikatseluikkunaan<br>yhdellä klikkauksella. Tuplaklikkaus avaa jutun<br>ta isompaan lukuikkunaan.                                                                                                    |

# ⇒STT Mediapankki

## Luotsin tapahtumalistaus

| 1ediapankki <b>Luotsi</b>                                                                                                    |                                                                                                    |                                                                                                    |                                                                                                    |
|----------------------------------------------------------------------------------------------------|----------------------------------------------------------------------------------------------------|----------------------------------------------------------------------------------------------------|----------------------------------------------------------------------------------------------------|
| Palkki-ikoni<br>suodattime                                                                                                   | n takaa löytyvät haku-<br>t, joiden käytöstä                                                                        |                                                                                                    | C TARKENNETTU SANAHAKU (j) tiistai, helmikuu 20 ~                                                                                                    |
| Näytä: Tapahtumat kerrotaan m<br>Suodattime                                                                                  | nyöhemmin kohdassa<br>•t.                                                                                           |                                                                                                    | Julkaistu 19.2.2024 klo 9.22                                                                                                    |
| 504 tulosta                                                                                                    |                                                                                                    | TYHJENNÄ KAIKKI                                                                                                    | ■ < ⊜ □ ⊻ 及 ©                                                                                                    |
|                                                                                                    |                                                                                                    | TALLENNA UUSI HAKU                                                                                                    | Presidentti Niinistö kutsunut                                                                                                    |
|                                                                                                    |                                                                                                    | Muuta näkymää                                                                                                    | presidentiksi valitun Alexander<br>Stubbin lounaalle                                                                                                    |
| Carunan mediatilaisuus Energiavir                                                                                            | aston valvontamallin vaikutuksista                                                                                  |                                                                                                    | 21.2.2024 klo 12.00                                                                                                    |
| Sähkönjakelun valvontamenetelmät uudistuiv<br>valvontamalli heikentää huomattavasti Carun                                    | an toimintaedelly<br>kuvauksen all<br>an toimintaedelly<br>kuvauksen all<br>mahtuu ener                             | taus näytetään käyttäjälle joko tiiviinä tai laajana versiona.<br>ta käytettäessä syötteessä näkyy otsikon lisäksi tapahtuman<br>ku. Tiiviissä listauksessa näkyvät vain otsikot, jolloin näytölle<br>nmän tapahtumia. | Mäntyniemi - tasavallan                                                                                                    |
| Presidentti Niinistö kutsunut presid<br>[1] 21.2.2024 klo 12.00 Ø Mäntyniemi,                                                | lent1ks1 val1tu<br>, Mäntyniementie , Helsinki, Uusimaa, Suomi                                                      |                                                                                                    | presidentin virka-asunto                                                                                                    |
| Tasavallan presidentti Sauli Niinistö ja puoliso<br>lounaalle Mäntyniemeen. Medialla on kuvausi                              | o Jenni Haukio ovat kutsuneet tulevan tasavall<br>mahdollisuus tilaisuuden alussa noin klo 12.                      | an presidentin, professori Alexander Stubbin ja hänen puolisonsa Suzanne Innes-Stubbin                                                                                                    |                                                                                                    |
| Miehen syytetään ajaneen suden pä<br>[□] 21.2.2024 klo 12.30 ♥ Pohjois-Savo<br>Pohjois-Savon käräjäoikeus käsittelee asiaa k | <b>äälle maastoautolla Vesannolla Pohj</b><br>on käräjäoikeus - Kuopion kanslia, Suokatu 44,<br>xello 12.30 alkaen. | ois-Konneveden jäällä<br>Kuopio, Pohjois-Savo, Suomi                                                                                                    | ogie     Map data (       Piilota kartta <ul> <li>Mäntyniemi, Mäntyniementie , Helsinki, Uusimaa, Suomi</li> <li>Katja Uusi-Hakala 050 477 3146</li> <li>press@tpk.fi</li> <li>Man kurie urbeiku Deliäikke</li> </ul> <li>Map data (</li> |
|                                                                                                    |                                                                                                    |                                                                                                    | Muut kuin urneilu, Politiikka                                                                                                    |
| Jalkapallo: Alle 17-vuotiaiden tyttö                                                                                         | jen EM-jatkokarsintaturnaus (-27.2                                                                                  | 2.) 📑 < 🗧                                                                                                    | Tasavallan presidentti Sauli Niinistö ja puoliso Jenni                                                                                                    |
| Jalkapallo: Alle 17-vuotiaiden tyttö           21.2.2024 klo 13.00 - 27.2.2024                                               | <b>jen EM-jatkokarsintaturnaus (~27.</b> 2<br>Portugali, , Portugali                                                | 2.) 🗔 < :                                                                                                    | Tasavallan presidentti Sauli Niinistö ja puoliso Jenni<br>Haukio ovat kutsuneet tulevan tasavallan                                                                                                    |

Yksittäinen tapahtuma avautuu esikatseluikkunaan yhdellä klikkauksella. Tuplaklikkaus avaa tapahtumalomakkeen laajaan näkymään.

⇒STT Mediapankki

 Kun jokin uutinen avataan luettavaksi, näkyvissä ovat varsinaisen uutistekstin lisäksi myös esimerkiksi uutisen merkki- ja sanamäärä, mahdollinen lähdetieto ja asiasanat.

## Lukunäkymän oikean yläreunan toiminnot

- < 🛛 Jaa juttu toiselle Mediapankin käyttäjälle
- 🖶 🛛 Tulosta juttu
- 🗇 Kopioi teksti leikepöydälle
- 👱 🛛 Lataa tekstitiedosto omalle koneelle
- 🔀 🛛 Lisää tallennettuihin juttuihin Mediapankissa

ASIASANAT

 Uutisen alla näkyvät metadata-ikonit toimivat linkkipainikkeina, joita klikkaamalla pääsee selaamaan muita saman kategorian juttuja.

| Talous Rahoituspalvelut Liike-elämän palvelut |                     |       |            |  |
|-----------------------------------------------|---------------------|-------|------------|--|
| Ansiotulot                                    | Ansiotulot Työelämä |       | Työllisyys |  |
| Lomautuks                                     | set Irtisanomiset   | Suomi | Eurooppa   |  |
| OSASTO                                        |                     |       |            |  |
| Talous                                        |                     |       |            |  |
| VERSIOTYYPPI                                  |                     |       |            |  |
| Diles                                         |                     |       |            |  |

# 🗉 < 🖨 🗇 坐 🖟 📋

Ansiopäivärahaa sai tammikuussa neljännes enemmän kuin vuosi sitten

| Prio: 3                    |
|----------------------------|
| STT // Talous              |
| <br>Versiotyyppi: Pika     |
| <br>531 merkkiä / 58 sanaa |
| Korvatut versiot 0         |

Ansiopäivärahan saajien määrä kasvoi tammikuussa 25 prosenttia viime vuoden tammikuuhun verrattuna, kertoo kaikkia työttömyyskassoja edustava Työttömyyskassojen Yhteisjärjestö TYJ.

Järjestön mukaan erityisesti lomautusten määrä on kasvanut syksyn ja talven aikana voimakkaasti. Useampi kuin joka neljäs ansiopäivärahan saaja tammikuussa oli lomautettu.

Myös vuorotteluvapaalla olevien määrä nousi tammikuussa. Vuorotteluvapaajärjestelmä aiotaan lopettaa elokuussa, mikä voi kasvattaa vuorotteluvapaan suosiota kevään ja kesän aikana.

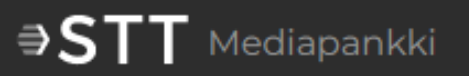

- Valmiit haut -välilehdeltä löytyvät helposti STT:n pääosastot (sisältö riippuu asiakkuuden tasosta). Välilehdeltä Omat hakuni löytyvät puolestaan itse luodut ja tallennetut hakulausekkeet, joista kerrotaan lisää sivulla 10.
- Uutisia ja tapahtumia voi suodattaa muun muassa osastokoodin, juttu- tai tapahtumatyypin ja päivämäärän perusteella. Suodattimet ovat hieman erilaiset Uutiset-näkymässä ja Luotsissa.
- Suodatinten valinnan jälkeen on klikattava Hae-painiketta, jotta listausnäkymä päivittyy. Suodatinten ohella voi käyttää myös vapaasanahakua. Tällöin on muistettava klikata Enternäppäintä tai suurennuslasi-ikonia, ei siis Suodattimet-näkymän Hae-painiketta.

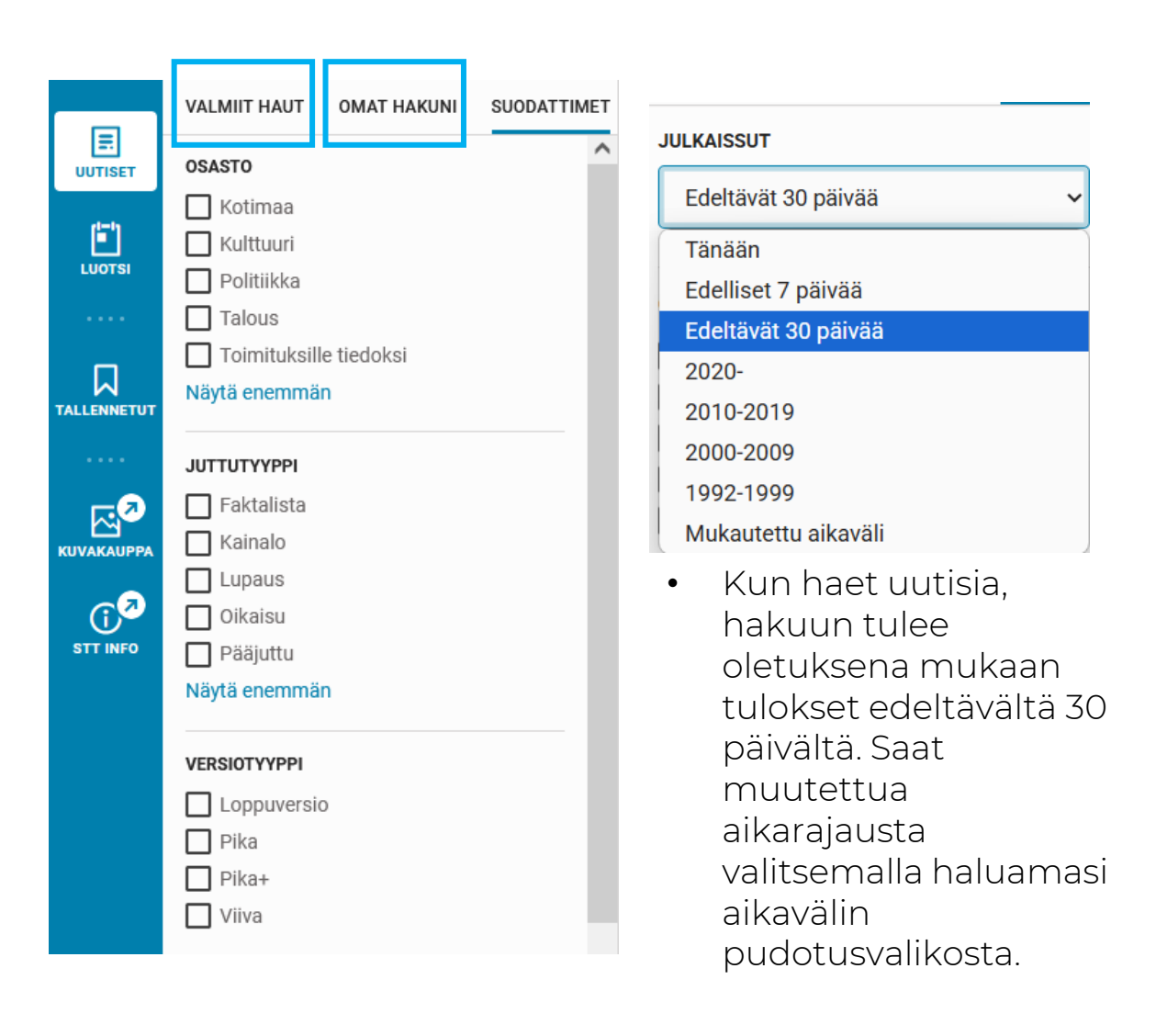

stubb\*

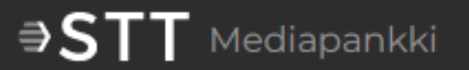

### Vapaasanahaut

#### ⇒STT Mediapankki <sup>:</sup> Uutise

|        | - Info Giro                                      |                                                                                                    |                                                                                                    |                                                         |     |
|--------|--------------------------------------------------|----------------------------------------------------------------------------------------------------|----------------------------------------------------------------------------------------------------|---------------------------------------------------------|-----|
|        | Ξ                                                | stubb* virkaanas*                                                                                                    | ©                                                                                                    | TARKENNETTU SANAHAKU                                    | i   |
|        | 28 tul                                           | tulosta                                                                                                    | Järjestä: Päi                                                                                                    | C<br>TYHJENNÄ KAIKKI                                    |     |
| UOTSI  |                                                  |                                                                                                    |                                                                                                    | TALLENNA UUSI H/                                        | AKU |
|        |                                                  | Hae stubb* virkaanas* × kaikista kentistä                                                                                                    |                                                                                                    |                                                         |     |
|        |                                                  |                                                                                                    | Hae kaikista versioista 🦲 Vain uuti                                                                                                    | set 🚺 Muuta näkymää                                     |     |
|        | Pre:                                             | Presidentti vaihtuu 1. maaliskuuta – yleisö pääsee seuraamaan kunniakomppanian tarkastusta ja presidenttiparien tervehdy:<br>📰 STT // Politiikka // Loppuversio // 2033 merkkiä // 17.05 15.2.2024                                                                                                    | stä                                                                                                    | : > \$                                                  |     |
| T INFO | Tasa<br>tarka<br>sääd<br>valtio<br>(kok<br>kello | asavallan presidentin virkaanastujaiset järjestetään juhlallisin menoin perjantaina 1. maaliskuuta. Päivän aluksi väistyvä presidentti Sauli Niinistö ja tuleva presid<br>arkastaa kunniakomppanian ennen siirtymistä eduskunnan täysistuntoon. Täysistunnossa Niinistö pitää eduskunnalle puheen, johon puhemies Jussi Halla-aho (p<br>äädetyn juhlallisen vakuutuksen. Siinä hän vakuuttaa "vilpittömästi ja uskollisesti noudattavansa tasavallan valtiosääntöjä ja lakeja ja kaikin voimin edistävänsä s<br>altioelinten edustajat ja korkeimmat virkamiehet hyvästelevät Niinistön ja tervehtivät Stubbia. Diplomaattikunnan puheenvuoron esittää diplomaattikunnan vanh<br>kok.). Yleisö pääsee seuraamaan juhlallisuuksia paikan päällä Eduskuntatalon edessä, kun ensin Niinistö ja sitten <mark>Stubbi</mark> tarkastavat kunniakomppanian kello 11.<br>sello 13.10. Lisäksi virkaanastujaisten | entti Alexander <mark>Stubb</mark> saapuvat yhdessä Presidentinlinnasta Eduskuntatalolle, missä Niin<br>ps.) vastaa. Sen jälkeen tasavallan presidenttinä aloittava <mark>Stubb</mark> antaa perustuslaissa 56.<br>Suomen kansan menestystä". Presidentinlinnassa diplomaattikunta ja valtioneuvosto, ylin<br>in, Kroatian suurlähettiläs Josip Buljevic. Valtioneuvoston puheen pitää pääministeri Pett<br>50 ja 13. Presidenttiparien tervehdystä Presidentinlinnan parvekkeelta voi seurata Kauppa | istö<br>pykälässä<br>npien<br>eri Orpo<br>atorilta noin |     |

- Vapaasanahakuja tehdessä hakulausekkeen tai -termin voi katkaista tähdellä \*
- Käytössä ovat myös niin kutsutut boolean-hakutermit (AND, OR, NOT jne.).
- Monimutkaisempien hakujen tekemistä helpottaa Tarkennettu sanahaku -toiminto. Tämä hakuapuri ohjaa hakujen tekoa ilman pitkien hakulausekkeiden kirjoittamista.

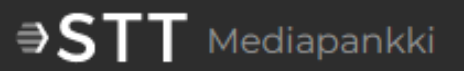

### Tarkennettu sanahaku

#### ⇒STT Mediapankki Uutiset

|               | Tarkennettu sanahaku |                                                                                                    | í | × |
|---------------|----------------------|----------------------------------------------------------------------------------------------------|---|---|
|               |                      | Hakutuloksissa tulee olla kaikki nämä sanat:<br>hakusana1 hakusana2 Antaa hakutulokset, joissa kaikissa on hakusana1 JA hakusana2 jne.                 |   | , |
|               |                      | Hakutuloksissa tulee olla jokin näistä sanoista:         hakusana1 hakusana2         Antaa hakutulokset, joissa on joko hakusana1 TAI hakusana2 jne.   |   |   |
| G<br>STT INFO |                      | Hakutuloksissa ei saa esiintyä seuraavia sanoja:          hakusana1 hakusana2         Antaa hakutulokset, joissa El ole hakusanaa1 tai hakusanaa2 jne. |   |   |

- Tarkennettu sanahaku ohjaa käyttäjää tekemään monimutkaisempia hakuja.
- Omien hakujen rakentamiseen löytyy lisäapua ohjeen sivuilta 12 ja 13.

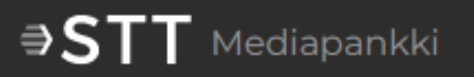

- Useasti tarvittavan hakulausekkeen voi tallentaa muistiin klikkaamalla haun jälkeen Tallenna uusi haku -painiketta. Hakuja voi tallentaa yhtä lailla Uutiset-näkymässä tai Luotsissa.
- Tallennetut haut löytyvät Suodattimet-välilehden viereltä Omat hakuni -välilehdeltä.
- Tallennetulle haulle saa määriteltyä ilmoitusasetukset. Käyttäjä voi esimerkiksi halutessaan saada sähköpostiinsa ilmoituksen heti silloin, kun STT julkaisee hakua vastaavaa uutta tietoa.

| Luotsi, tallennetut hakuni           |   |                         |                        | :                |
|--------------------------------------|---|-------------------------|------------------------|------------------|
| Tallenna haku                        |   |                         |                        | 2                |
| Nimi                                 |   |                         |                        |                  |
| tausta* OR taustoitta*               |   |                         |                        |                  |
| Koko yhtiön jaettu tallennettu haku? |   |                         |                        |                  |
| $\vee$ Järjestä tallennetut hakusi   |   | ee Sähköposti-ilmoituks | set:                   |                  |
| 🗋 Lisää kansio                       | ~ | EI MITÄÄN               | HETI HAUN PÄIVITTYESSÄ | AIKATAULUTETUSTI |
|                                      |   |                         |                        |                  |
|                                      |   |                         |                        |                  |

#### V Tarkemmat tiedot tallennetusta hausta

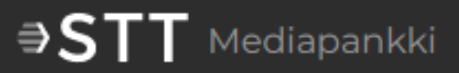

| Käyttäjätiedot | Mediapankin pel<br>nimikirjaimet. Ni<br>käyttäjätietoja ja                                                                      | rusnäkymän oikeassa<br>iden kautta pääsee ta<br>tallennettuja hakuja.      | yläkulr<br>arkastel  | nassa näkyvät käyttäjän<br>emaan omia                                         |                                                                        |             |
|----------------|----------------------------------------------------------------------------------------------------|----------------------------------------------------------------------------|----------------------|-------------------------------------------------------------------------------|------------------------------------------------------------------------|-------------|
|                | Etunimi                                                                                                    |                                                                            | Sukunimi             |                                                                               |                                                                        |             |
|                | Tuire                                                                                                    |                                                                            | Toimit               | taja                                                                          |                                                                        |             |
|                | Sähköposti                                                                                                    |                                                                            |                      |                                                                               |                                                                        |             |
|                | tuire.toimittaja@stt.fi                                                                                                    |                                                                            |                      |                                                                               |                                                                        |             |
|                | Puhelin                                                                                                    |                                                                            | Matkapul             | nelin                                                                         |                                                                        |             |
|                | -                                                                                                    |                                                                            | -                    |                                                                               |                                                                        |             |
|                | Rooli                                                                                                    |                                                                            |                      |                                                                               |                                                                        |             |
|                | -                                                                                                    |                                                                            |                      |                                                                               |                                                                        |             |
|                | <ul> <li>Vastaanota ilmoituksia sovelluksessa</li> <li>Vastaanota sähköposti-ilmoituksia</li> </ul>                             | Tallennetuista hau<br>Mediapankki-port                                     | uista on<br>aalin si | mahdollista vastaanottaa<br>sällä tai omaan sähköpost                         | a ilmoituksia joko<br>:iin.                                            |             |
|                | Saat ennalta määriteltyinä ajankohtina tiivistelmän sä<br>kaikkiin tilattuihin sähköpostiraportteihin (esimerkiks<br>hakuihin). | hköpostitse. Tämä asetus vaikuttaa<br>si Uutiset-osion hakuihin ja Luotsin |                      |                                                                               |                                                                        |             |
|                | Päivittäin klo 7.00, klo 15.00 ja klo 1<br>MUUTA AIKATAULUA                                                                     |                                                                            |                      | Jos käyttökielen haluaa<br>englanniksi tai toisin pä<br>F5-näppäintä painamal | vaihtaa suomesta<br>in, on näkymä päivitet<br>la kielen vaihdon jälkee | tävä<br>en. |
|                | Kieli                                                                                                    |                                                                            |                      |                                                                               |                                                                        |             |
|                | suomi                                                                                                    | ~                                                                          |                      |                                                                               |                                                                        |             |
|                |                                                                                                    |                                                                            |                      |                                                                               |                                                                        |             |

- ⇒STT Mediapankki
  - Jos haluat vain ulkomaiset liikenneonnettomuudet: Liikenneonnettomuu\*AND subject.name:"Ulkomaat"
  - Lapissa tapahtuneet liikenneturmat: Liikenneonnettomuu\*AND subject.name:"Lappi"
  - Yhdysvalloissa tapahtuneet liikenneturmat, joihin liittyy jotenkin urheilu: subject.name:"Yhdysvallat" AND subject.name:"Urheilu" AND liikenneonnettomuu\*
  - STT:n viivauutiset liikenneonnettomuuksista: liikenneonnettomuu\*AND subject.name:"Viiva"
  - Tästä on kyse –faktalaatikot liikenneonnettomuuksista: liikenneonnettomuu\*AND genre.name:"Tästä on kyse"
  - Liikenneonnettomuudet, joiden otsikossa mainitaan Yle: liikenneonnettomuu\*AND headline:"Yle"
  - Liikenneonnettomuudet, jotka on signeerannut toimittaja Olli Vesala: byline: "Olli Vesala" AND liikenneonnettomuu\*

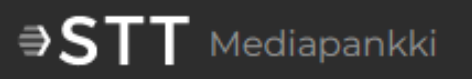

Haussa on yleensä merkittävä haettava kenttä, jonka jälkeen kaksoispiste ja haettava lauseke.

- byline: Signeeranneen toimittajan nimi esim. byline: "Olli Vesala"
- genre.name: Juttutyyppi (Pääjuttu, kainalo jne.) esim. genre.name: "Tiivistelmä"
- headline: Haku otsikosta esim. headline: Koronaviru\*
- source: Lähde aina muotoa STT-XX esim. source: "STT-Ritzau"
- subject.name: Asiasana, osasto, paikka tai versiotyyppi esim subject.name:"Pika+"
- **urgency:** version prioriteetti **esim. urgency:"7"** (kaikki ykkösprion versiot). HUOM: hakee myös nettiuutiset, joissa ykkösprio, mutta ne voi suodattaa pois *NOT subject.name:"Nettiuutiset*"
- versioncreated: Aikaleima, saadaan esim. tietyn aikavälin jutut formaatti [VVVV-KK-PP TO
   VVVV-KK-PP] esim. versioncreated:[2018-01-01 TO 2018-01-02]. Mahdollista valita myös esim.
   jutut jotka ovat maksimissaan julkaistu 7 päivää sitten versioncreated:>=now-7d